# ▲ alcatraz

# Configure Access Control System (ACS) Alerts

Tailgating, Crossing, and Unauthorized Entry

#### Description

An "un-allocated" badge number can be assigned to send the ACS alerts about a tailgating, crossing, or unauthorized entry security event that occurred at the door. This badge number will be sent via Wiegand or OSDP just like the badge number of authenticated users. The events will show up in the ACS just like an 'Access Granted' or 'Door Forced' along with the associated door. Once in the ACS, they can be used to trigger video call-ups, sound alarms, or simply for reporting purposes.

 $\mathbf{A}$ 

TIP: Before proceeding to configure, ensure that the badge number and facility code info is displayed correctly in the Alcatraz Al Admin Portal. Swipe the badge with the card reader. A 1FA Badge Presented event will appear under Device Management -> Security Events. Read the badge number and facility code for the event and verify the info matches when configured in the ACS.

## Step 1 - Configure Cardholder in Access Control System (ACS)

Create one or more cardholders by assigning the "un-allocated" badge numbers to the alert(s) you wish to be notified.

For example the cardholder could have a first name = 'Tailgating' and last name = 'Alert'.

Potential alerts are:

- Tailgating
- Unauthorized Entry
- Crossing

Use the following table to gather info for the alert(s) to configure:

| Alert              | Badge Number | Facility Code | Card Format                       |
|--------------------|--------------|---------------|-----------------------------------|
| Tailgating         |              |               | like 26-bit, 35-bit corp1000, etc |
| Crossing           |              |               |                                   |
| Unauthorized Entry |              |               |                                   |

## Step 2 - Ensure Card Format Configured in Alcatraz Al Admin Portal

If the Card Format has not already been assigned and/or configured for the site, details for doing so can be found here: Configure Card Format. If you are unsure whether or not a card format has been configured, go to Accounts and scroll down to the Card Information section.

2

| A alcatraz              | Step 3 - Turn On and C                                                                                                    | onfigure Ale                                     | erts in the Ald          | catraz Al Admin F | Portal            |                     |
|-------------------------|----------------------------------------------------------------------------------------------------|--------------------------------------------------|--------------------------|-------------------|-------------------|---------------------|
| uu Dashboard            | <ol> <li>Go to Device Management</li> <li>Click on the Name of the Ro</li> </ol>                                                                                                    | and select <b>Devices</b><br>.ck to open the Roc | s.<br>:k's info page     |                   |                   |                     |
|                         | 3. Click on <b>Modify Device</b> to o                                                                                                    | pen up the configu                               | rations page.            |                   |                   |                     |
|                         | 4. Scroll down the page to <b>Dev</b>                                                                                                    | ice Configuration                                | and expand the <b>AC</b> | S Alerts section. |                   |                     |
|                         | Home / Device management                                                                                                    | Devices                                          |                          |                   |                   |                     |
| १९४ Device Management 🔨 | Device Management                                                                                                    | Devices                                          |                          |                   |                   |                     |
| Devices (M)             | Device Management -                                                                                                    | Devices                                          |                          |                   |                   |                     |
| Sites                   | 644be8                                                                                                    | Q                                                | Status                   | ~                 |                   |                     |
| Security Events         | Name                                                                                                    | Status                                           | State                    | Site              | MAC Address       | Device ID           |
| QR Code                 |                                                                                                    | otatas                                           | otato                    | 0.00              |                   | Device iD           |
| Profiles                |                                                                                                    | Active                                           | online                   | MS 6th floor      | c0:9b:f4:90:05:74 | 003bef414c9d43e9a55 |
| E Packages 🗸            | MS Lobby                                                                                                    | 2 Active                                         | online                   | MS 1st floor      | c0:9b:f4:90:04:51 | c582962c39ac46e7b7c |
|                         | Device - MS Lab       Active         Device Information       ID: 607eaf09a31e1f59d4c9b00e4         Device ID: c582962c39ac46e7b7d24         Device ID: c582962c39ac46e7b7d24         Device Configuration         > Device Mode         > LED Control         > ONVIF         > Hold Signal Detection         > ACS Alerts         > Communication with Badge read         > Communication with ACS | 6815d3468244                                     |                          |                   |                   |                     |

 $\mathbf{A}$ 

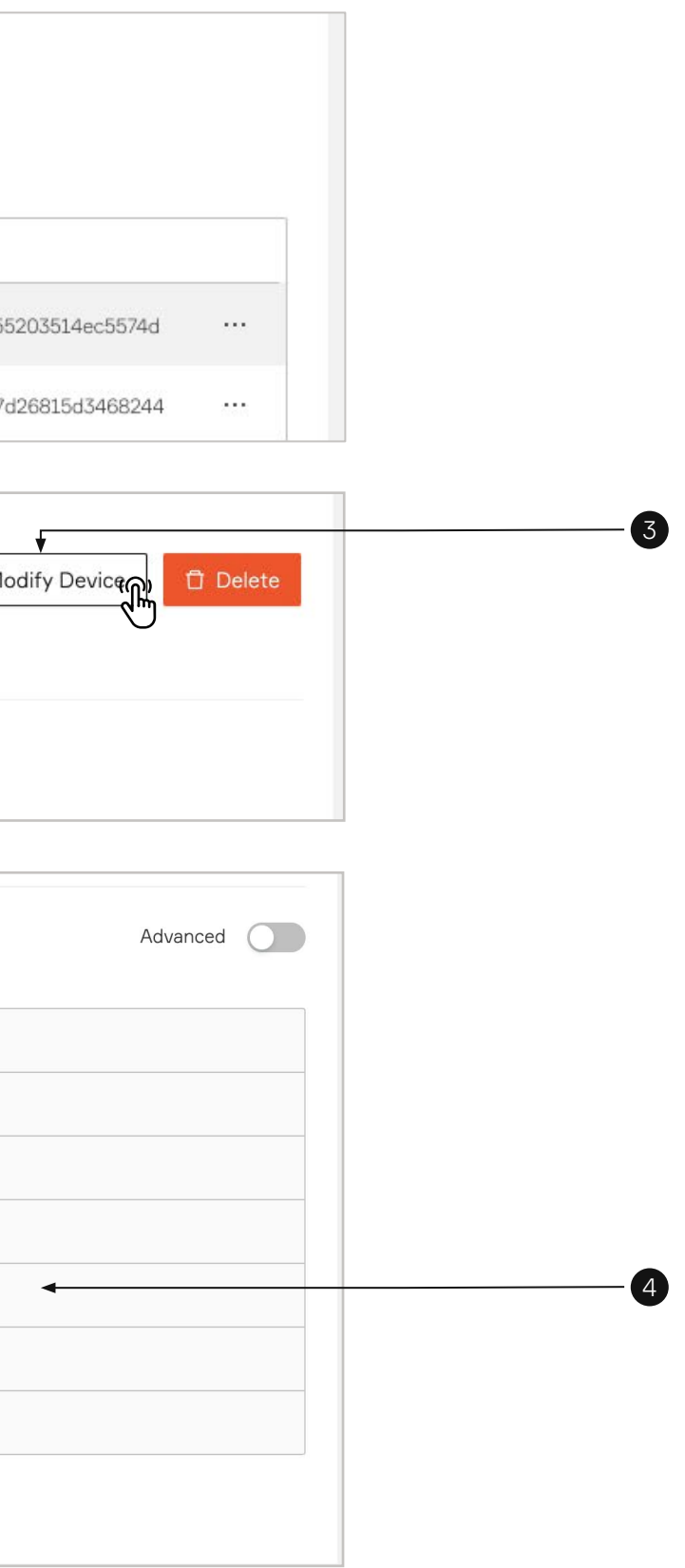

| ▲ alcatraz            | <ol> <li>Toggle to turn on Enable ACS Alerts.</li> <li>Enter the information for the alerts (use table from Step 1).</li> <li>Scroll down and Click Submit when done.</li> </ol>                                                                                                    |  |
|-----------------------|----------------------------------------------------------------------------------------------------|--|
| Lul Dashboard         |                                                                                                    |  |
| Z Accounts            | ✓ ACS Alerts                                                                                                    |  |
| 🕑 Permissions 🗸 🗸     |                                                                                                    |  |
| 🕸 Device Management 🔿 | Enable ACS Alerts                                                                                                    |  |
| Devices               |                                                                                                    |  |
| Sites                 | 5                                                                                                    |  |
| Security Events       | > Communication with ACS                                                                                                    |  |
| QR Code               | Cancel Submit →                                                                                                    |  |
| Profiles              |                                                                                                    |  |
| Packages V            | ✓ ACS Alerts                                                                                                    |  |
|                       | Enable ACS Alerts                                                                                                    |  |
|                       | Tailgating • Add                                                                                                    |  |
|                       | Crossing I Add                                                                                                    |  |
|                       | Unauthorized Entry  Add                                                                                                    |  |
|                       | Enable ACS Alerts                                                                                                    |  |
|                       | Tailaating Badge Number Eacility code Card format                                                                                                    |  |
|                       | Image: Haingde High     Image: Haingde High     Image: Haingde H |  |
|                       | Crossing I Add                                                                                                    |  |
|                       | Unauthorized Entry 🚯 Add                                                                                                    |  |
|                       | > Communication with Badge reader                                                                                                    |  |
|                       | > Communication with ACS                                                                                                    |  |
|                       | Cancel Submit →                                                                                                    |  |
|                       | *The badge numbers should be not associated with any cardholders and are used only for the purpose of receiving alerts from the Rock<br>Important: If the Card Format assigned to an event is modified, you must delete and re-enter.                                                                                                    |  |

λ

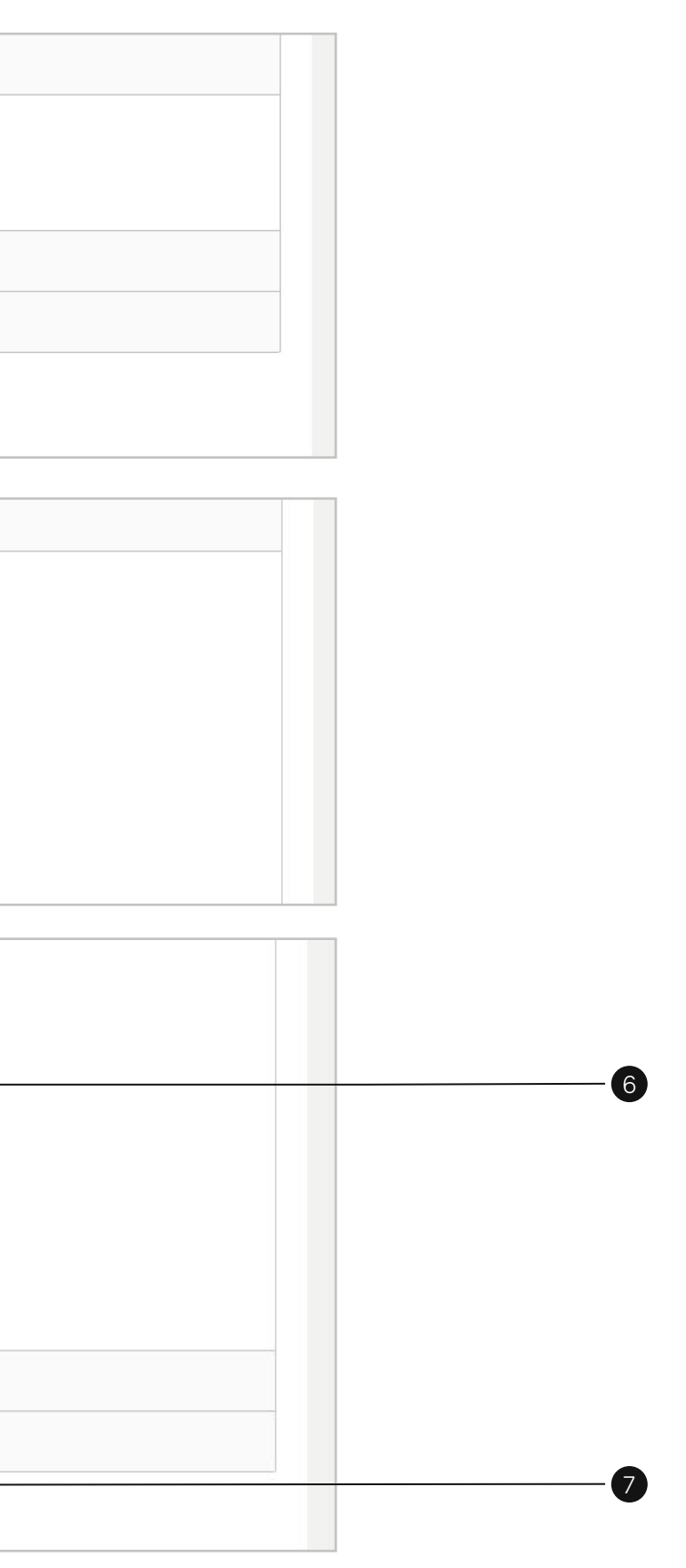

#### Step 4 - Test

Trigger any configured alert event and verify that the event shows up in the ACS.

For example, to test a tailgating alert, try the following with 2 people.

- 1. Enrolled user authenticates at the door
- 2. Second person follows them through the door within 5 seconds
- 3. Check for the tailgating event in the Alcatraz Al Admin Portal under Device Management --> Security Events

λ

4. Verify the event appears in the ACS event log

Important: if the tailgating event is not seen in the Alcatraz Al Admin Portal, the ACS will not receive an alert.